# turnitin

### Korisničke upute za nastavnike

### <u>O sustavu Turnitin</u>

Sustav *Turnitin* uspoređuje studentske radove s radovima objavljenim u javno dostupnim i komercijalnim bazama podataka, trenutno dostupnim i arhiviranim mrežnim mjestima, te s bazom već pregledanih studentskih radova unutar sustava *Turnitin*. Učitavanjem rada u sustav *Turnitin* te određivanjem nekoliko parametara, sustav generira *izvještaj o izvornosti* rada na kojem je vidljiva eventualna istovjetnost ili sličnost dijelova teksta s tekstom nađenim u jednoj ili više spomenutih baza.

### Postavljanje korisničkog profila za nastavnike

Nakon što ste od podrške za *Turnitin* zatražili nastavnički korisnički profil primit ćete na Vaš mail poveznicu koju je potrebno otvoriti te slijediti korake za kreiranje profila.

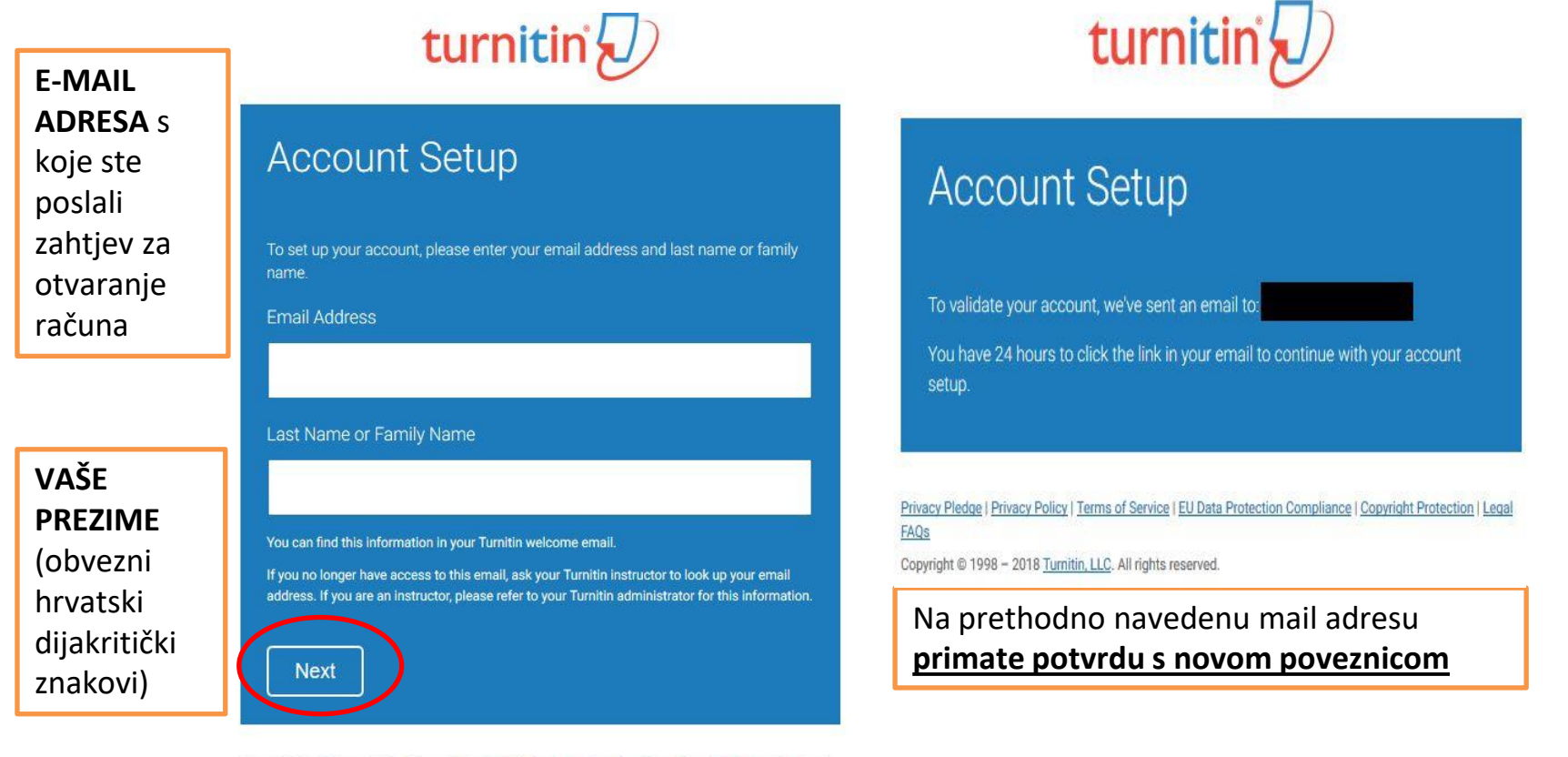

Privacy Pledge | Privacy Policy | Terms of Service | EU Data Protection Compliance | Copyright Protection | Legal FAQs Copyright © 1998 – 2018 Turnitin, LLC. All rights reserved. U sljedećem koraku primit ćete <u>novi mail s novom poveznicom</u> za kreiranje Vaše lozinke (trajanje 24 sata). Slijedite pozivnicu i korake obrasca za kreiranje lozinke.

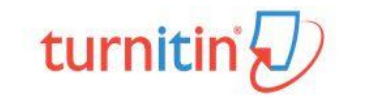

#### Create Your Password

To finish setting up your account, please enter a password.

 LOZINKA<br/>PO IZBORU<br/>(6-12<br/>znakova)
 Your password must be between 6 and 12 characters in length, containing at least one letter and one number.

 Password
 Password

 Confirm Password
 Image: Confirm Password

 Confirm Password
 Image: Confirm Password

 Create Password
 Cale

turnitin

### Account Setup Complete

You can now log in to your account using your email address and password. Learn more about your next steps by checking out our <u>quick start quides</u>.

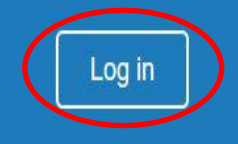

Privacy Pledge | Privacy Policy | Terms of Service | EU Data Protection Compliance | Copyright Protection | Legal FAQs

Copyright @ 1998 - 2018 Turnitin, LLC. All rights reserved.

Privacy Pledge | Privacy Policy | Terms of Service | EU Data Protection Compliance | Copyright Protection | Legal FAQs

Copyright © 1998 - 2018 Turnitin, LLC. All rights reserved.

Nakon što ste se *ulogirali* u Vaš profil potrebno je slijediti korake za završetak kreiranja profila ; sigurnosno pitanje i tajni odgovor te prihvaćanje uvjeta korištenja sustava *Turnitin*.

| Zacrnjena<br>polja će biti                                   | Welcome to Turnitin!                                                                                                    | User Agreement                                                                                                    |
|--------------------------------------------------------------|----------------------------------------------------------------------------------------------------|----------------------------------------------------------------------------------------------------|
| automatski<br>ispunjena                                      | You have been added as an instructor to the account University of Zadar.                                                                                                    | Our user agreement has been updated. Please read our user agreement below and agree or disagree to its terms and conditions:                                                                                                    |
| ODABERITE<br>SIGURNOSNO<br>PITANJE<br>(padajući<br>izbornik) | Before you can get started, we want to confirm your user information and give you the chance to set up your secret question and answer. Please feel free to change any other information as needed. When you are done, click "next" to continue. your email * Secret question * Please select a secret question. | *Users who are not in the European Union refer to Section A only.         **Users in the European Union refer to Section B.         Protecting your personal data and privacy is our top priority. We are fully committed to transparency, accountability and using technology responsibly, no matter what changes emerge from our |
| UPIŠITE TAJNI<br>ODGOVOR koji<br>ćete zapamtiti              | your first name *                                                                                                    | I Agree Continue                                                                                                    |
| za potrebe<br>oporavka<br>zaboravljene<br>lozinke            | your last name •                                                                                                    | Potvrda prihvaćanja uvjeta korištenja<br>sustava <i>Turnitin</i>                                                                                                    |

### Kreiranje kolegija

1.kliknite na Add Class.

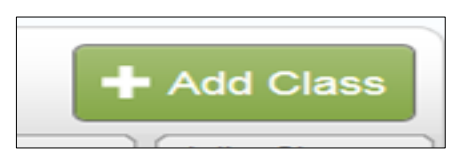

#### 2.popunite obrazac.

|                                                     |                                | Create a new class                           |                                                                 |                                    |
|-----------------------------------------------------|--------------------------------|----------------------------------------------|-----------------------------------------------------------------|------------------------------------|
| To create a class, enter a class name and a class e | nrollment password. Click "Sub | bmit" to add the class to your homepage. For | a master class, you will also need to enter a TA join password. |                                    |
|                                                     |                                | Class settings                               |                                                                 |                                    |
| * Class type                                        | Standard                       |                                              | VRSTA KOLEGIJA (uvij                                            | ek <b>STANDARD)</b>                |
| * Class name                                        | •                              |                                              | NAZIV KOLEGIJA                                                  |                                    |
| Enrollment password                                 |                                |                                              | LOZINKA za upis u koleg<br>sami, mala slova i brojevi,          | gij (izmišljate ju<br>npr. ip2016) |
| <ul> <li>Student level(s)</li> </ul>                | Select student level(s)        |                                              | PODRUČJE i RAZINA KO<br>(birate iz padajućeg izb                | LEGIJA<br>ornika)                  |
| Class start date                                    | 07-Nov-2016                    |                                              |                                                                 |                                    |
| * Class end date                                    | 11-May-2017                    |                                              | DATUMI POČETKA i ZAV                                            | /RŠETKA kolegija                   |
|                                                     |                                |                                              |                                                                 | J                                  |

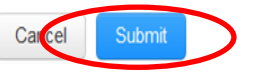

Nakon kreiranja kolegija pojavljuje se prozor s identifikatorom i lozinkom koji će Vam trebati ako se odlučite omogućiti studentima predavanje radova u kreirani kolegij (lozinka kolegija je uvijek vidljiva iz Vašeg profila)

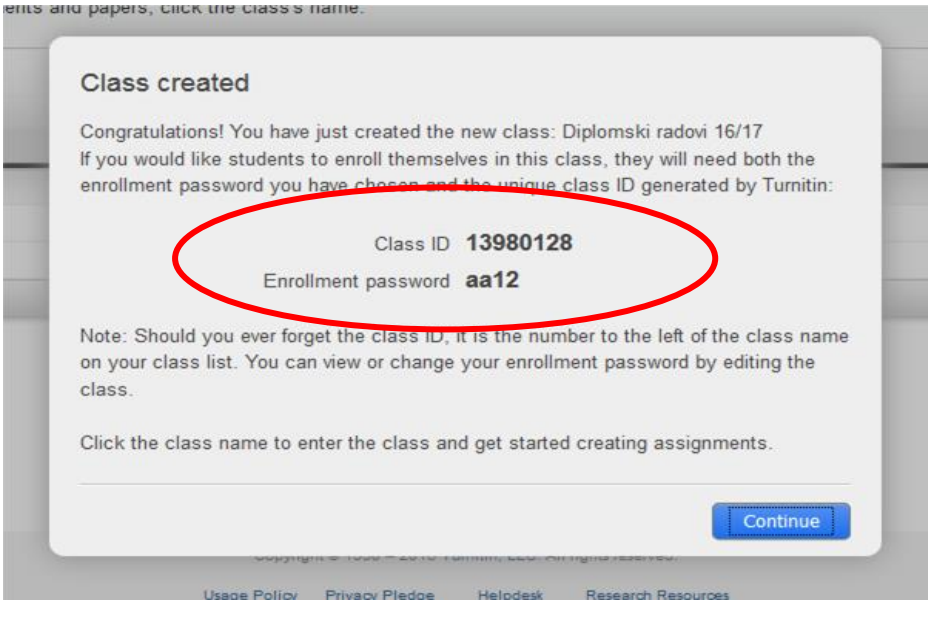

| All Classes                                                                                                    | Join Account        | Join Account (TA)      |        |            |      |                             |                |
|----------------------------------------------------------------------------------------------------|---------------------|------------------------|--------|------------|------|-----------------------------|----------------|
| NOW VIEWING: HO                                                                                                    | DME                 |                        |        |            |      |                             |                |
| About this page<br>This is your instructor homepage. To create a class, click the "Add Class" button. To display a class's assignments and papers, click the class's name. |                     |                        |        |            |      |                             |                |
| Universi                                                                                                    | University of Zadar |                        |        |            |      |                             |                |
|                                                                                                    |                     |                        |        |            |      | All Classes Expired Classes | Active Classes |
| Clas                                                                                                    | is ID               | Xass name              | Status | Statistics | Edit | Сору                        | Delete         |
| 1398                                                                                                    | 0128                | Diplomski radovi 16/17 | Active |            | Ô    |                             | ŵ              |
| 1393                                                                                                    | 0507                | Proba                  | Active |            | 0    | 6                           | ŵ              |
|                                                                                                    |                     |                        |        |            |      |                             |                |

# <u>Dodavanje zadataka i postavke</u>

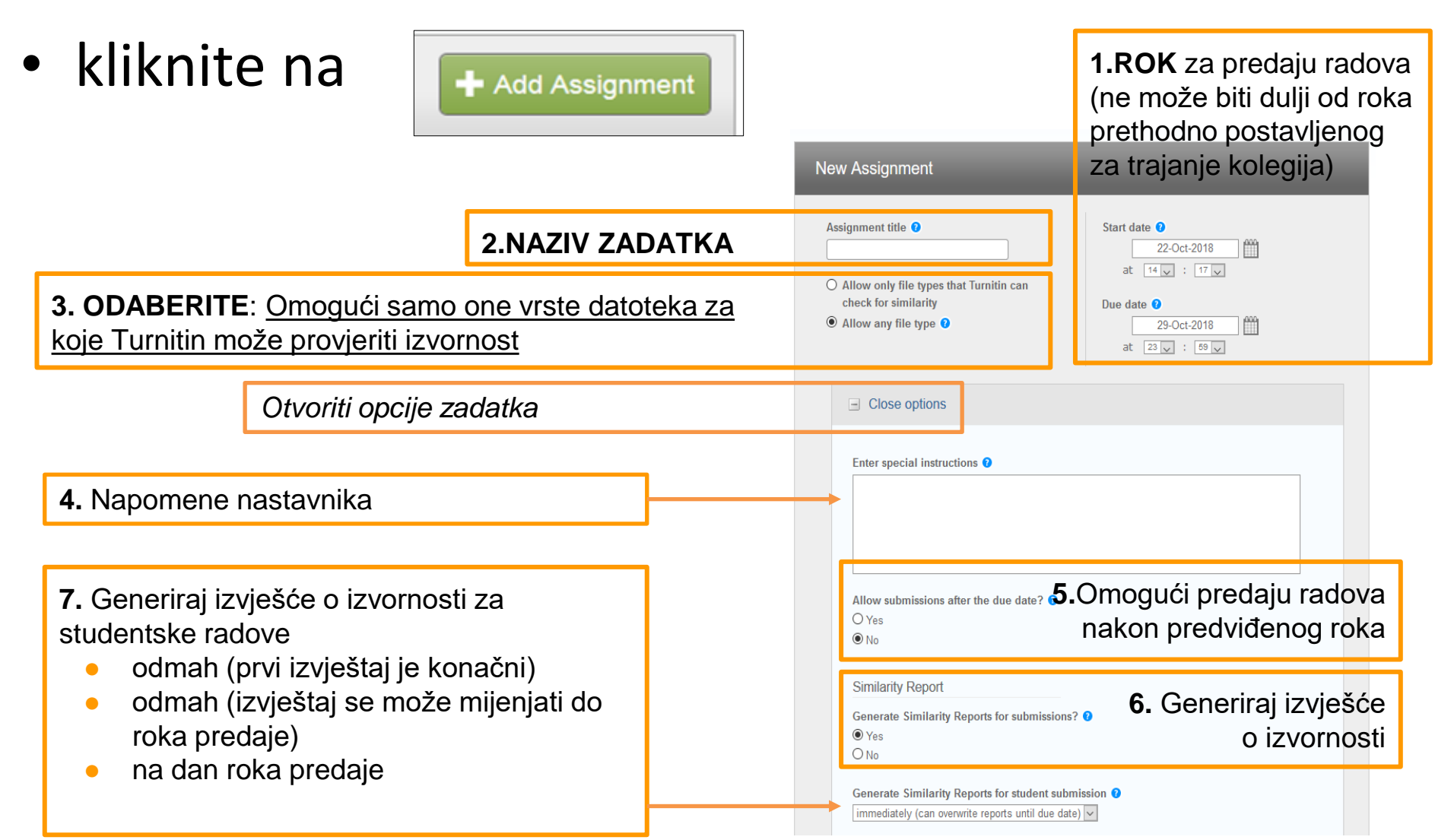

| 8. ISKLJUČITI bibliografiju iz<br>indexa podudarnosti za<br>sve radove (OBAVEZNO)                                                                                                    | Exclude bibliographic materials from Similarity Index for all papers in this assignment?<br>Yes<br>No                               |
|----------------------------------------------------------------------------------------------------|----------------------------------------------------------------------------------------------------|
| <b>9. ISKLJUČITI</b> citate iz indexa podudarnosti za sve radove <b>(OBAVEZNO)</b>                                                                                                    | Exclude quoted materials from Similarity Index for all papers in this assignment?<br>Yes<br>No                                      |
| <u>10. ISKLJUČITI izvore od 5 riječi</u><br>podudarnosti (OBAVEZNO)                                                                                                    | Exclude small sources?<br>Ves<br>No                                                                                                 |
| Isključuje iz indexa podudarnosti<br>sve izvore koji u ukupnom rezultatu<br>podudarnosti sudjeluju s ukupno manje<br>od 6 podudarnih riječi (ne nužno u nizu                                                                | Set source exclusion threshold:*            • Word Count: 5 words             • Percentage: 0 %                                     |
|                                                                                                    | Allow students to see Similarity Reports? <b>11.</b> Omogući studentima uvid<br>• Yes<br>• No<br>• U Izvješća o izvornosti radovova |
| <b>12.</b> <i>Translated Matching</i> je dodatna uslug<br>koja radove izrađene izvorno na drugim<br>jezicima prevodi na engleski jezik i<br>uspoređuje s engleskim izvorima.<br>( <i>napomena : trenutno je u razvoju</i> ) | a Enable Translated Matching? (Beta) ♥<br>What languages does Translated Matching support?<br>● Yes<br>○ No                         |

| 13. VAŽNO         - Ako provjeravate RADNU         verziju rada koja će se još                                                                                                  | Submit papers to: ?                                                                                                    |
|----------------------------------------------------------------------------------------------------|----------------------------------------------------------------------------------------------------|
| <ul> <li>dorađivati i provjeravati u tom kolegiju odaberite <u>NO</u><br/><u>REPOSITORY</u></li> <li>Ako provjeravate <u>KONAČNU</u><br/>verziju rada koja se trajpo</li> </ul> | Search options:<br>Student paper repository<br>Current and archived internet<br>Periodicals, journals, & publications<br>14. Mogućnosti pretraživanja:<br>- repozitorij studentskih radova<br>- trenutni i arhivirani web<br>- periodika, časopisi i knjige |
| pohranjuje u sustavu odaberite<br><u>STANDARD PAPER</u><br><u>REPOSITORY</u> pri kreiranju<br>zadatka                                                                           | Would you like to save these options as your defaults for future assignments?<br><b>15.</b> Želite li spremiti postavke<br>kao zadane za buduće zadatke?                                                                                                    |

| Congratulations! You have created your first assignment. To add students or view your student list click the "students" tab above. | Izgled  |
|----------------------------------------------------------------------------------------------------|---------|
| About this page                                                                                                    | sučelja |
| "More actions" menu.                                                                                                    | nakon   |
|                                                                                                    | dodava  |

Submit

dodavanja Diplomski radovi 16/17 zadatka CLASS HOMEPAGE START POST STATUS DUE Radovi-zimski semestar 17-Nov-2016 10-Nov-2016 2:38PM N/A 0/0 submitted PAPER

# Dodavanje novog zadatka u istom kolegiju

Ako u istom kolegiju (*Class*) dodajete novi zadatak (*Assignment*) pored već postojećeg, potrebno je odabrati opciju *Paper Assignment* 

| Select your assignment type                                                                                                    |                                                                                                    | New Assignment                                                                                                    |                                                                                              |
|----------------------------------------------------------------------------------------------------|----------------------------------------------------------------------------------------------------|----------------------------------------------------------------------------------------------------|----------------------------------------------------------------------------------------------|
| <ul> <li>Paper Assignment</li> <li>Paper Assignment</li> <li>Revision Assignment</li> <li>Nakon odabira</li> <li>Paper Assignment</li> <li>nastavlja se<br/>uobičajen<br/>postupak otvaranja<br/>kolegija kako je</li> </ul> | Paper Assignment<br>Paper Assignment -The paper assignment type is the base<br>assignment for all other assignments types (PeerMark, Revision,<br>and Reflection).<br>When creating a paper assignment there are three dates that<br>nstructors will need to set: the start date, the due date, and the<br>bost date. | Assignment title O Allow only file types that Turnitin can check for similarity O Allow any file type O Type Optional settings | Start date<br>22-Oct-2018<br>at $15$ , $39$ ,<br>Due date<br>29-Oct-2018<br>at $23$ , $59$ , |
| Next Step                                                                                                    |                                                                                                    | Submit                                                                                                    |                                                                                              |

# **Upisivanje studenata**

• kliknite na Students  $\rightarrow$ 

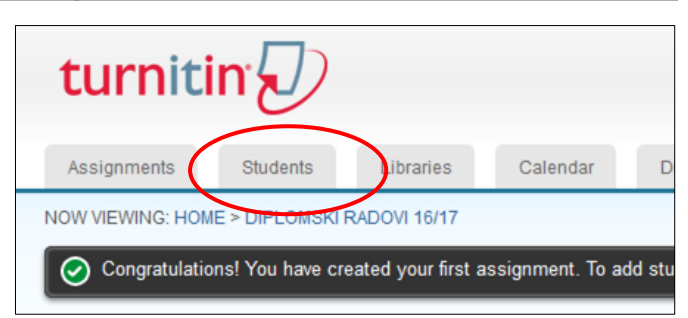

- načini dodavanja studenata:
  - pozvati ih da se sami upišu pomoću identifikatora (Class
     ID) i lozinke (Enrollment password) kolegija
  - ručno dodavanje svakog studenta
  - ručno dodavanje popisa studenata

Add Student Upload Student List

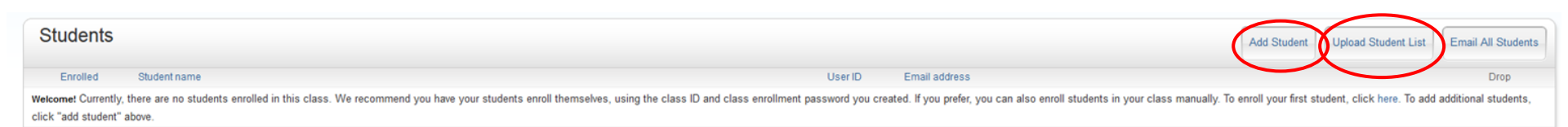

### Opcija Add Student

|          | Enroll a Student                                                                                                    | Nakon upisa studenti primaju obavijest na<br>mail kao na slici:                                                                                             |
|----------|----------------------------------------------------------------------------------------------------|----------------------------------------------------------------------------------------------------|
| Jpišite: | To enroll a student, enter a first name, last name, and an email address and click<br>submit.<br>If the student already has a Turnitin user profile, they will be notified and enrolled in your<br>class immediately. If they do not have a profile, we will create one and send them an | Welcome to Turnitin                                                                                                    |
| IME      | email notification with a temporary password.<br>Add student to<br>Class name: University of Zadar, Diplomski radovi 16/17<br>First name                                                                                                    | Hi Gorica Lovrić,<br>You have been enrolled in the class, Diplomski radovi 16/17, by Gorica Lovric.<br>Ready to get started?                                |
|          | Last name Email (User name)                                                                                                    | Click below to log in and begin submitting your papers. Log In Now If you run into any problems, visit <u>guides.turnitin.com</u> for some useful guidance. |
|          | Submit                                                                                                    | Thanks,<br>Turnitin                                                                                                    |

#### Student je sada na popisu, gdje je vidljiv njegov korisnički identifikator (User ID) i e-mail

| ( | Students    |               |            |                    | Add Student | Upload Student List | Email All Students |
|---|-------------|---------------|------------|--------------------|-------------|---------------------|--------------------|
|   | Enrolled    | Student name  | User ID    | Email address      |             |                     | Drop               |
|   | 10-Nov-2016 | Gorica Lovrić | 1056598176 | gorlovric@unizd.hr |             |                     | <u></u>            |
|   |             |               |            |                    |             |                     |                    |

Ružičasto obojani datum upisa znači da se student još nije prijavio, te mu klikom na isti možete ponovno poslati poziv. Nakon što se student prijavi u sustav i kolegij kućica postaje bijela.

### Opcija Upload Student List

| Upload Student List                                                                                                    |  |  |  |  |
|----------------------------------------------------------------------------------------------------|--|--|--|--|
| Choose a file to upload:<br>Pretraži Datoteka nije odabrana.                                                                                                    |  |  |  |  |
| File Formatting Guidelines                                                                                                    |  |  |  |  |
| Your file can be in either <b>Word, Excel, or plain text</b> format. For each user in<br>your list, you must include the user's first name, last name, and e-mail address<br>in this order: |  |  |  |  |
| first name, last name, email address<br>More info                                                                                                    |  |  |  |  |
| Upload List                                                                                                    |  |  |  |  |

Ukoliko želite upisati više studenata odjednom potrebno je u Wordu ili Excelu napravili listu studenata formata: ime, prezime, e-mail adresa. Odaberite opciju Upload List i pratite daljnje upute.

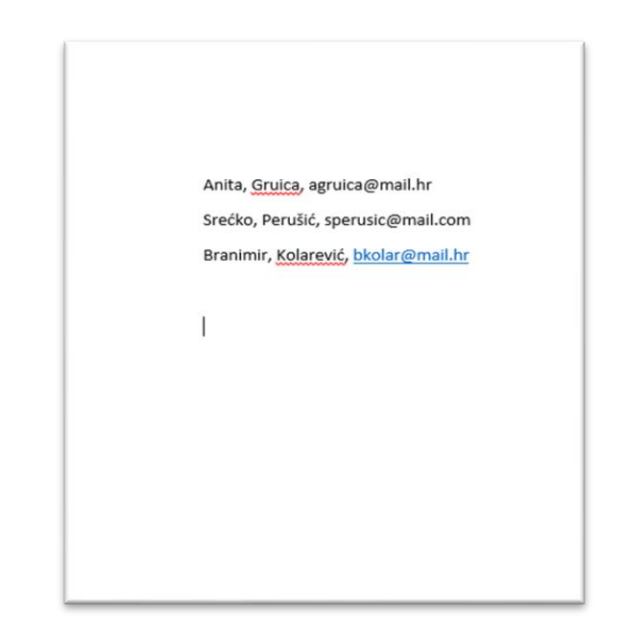

# Provjera radova – postupak

- 1. Odaberite kolegij
- 2. Odaberite zadatak
- 3. Odaberite akciju View

| Informacijska pismenost |                       |             |           |                  |         |                | + Add Assignment |
|-------------------------|-----------------------|-------------|-----------|------------------|---------|----------------|------------------|
|                         | START                 | DUE         | POST      | STATUS           | ACTIONS |                |                  |
| Prvi seminar            |                       |             |           |                  |         |                |                  |
| PAPER                   | 06-Oct-2016<br>3:12PM | 13-Oct-2016 | N/A       | 1/2<br>submitted | View    | More actions 💌 |                  |
| Drugi seminar           |                       |             |           |                  |         |                |                  |
| PAPER                   | 07-Oct-2016           | 14-Oct-2016 | N/A<br>NA | 1/2<br>submitted | View    | More actions 👻 |                  |

4. Odaberite opciju Submit File

| Prvi seminar<br>INBOX   NOW VIEWING: NEW PAPERS ▼<br>Submit File |               |
|------------------------------------------------------------------|---------------|
| AUTHOR                                                           | TITLE         |
| Mirta Matošić                                                    | no submission |
|                                                                  |               |

# <u>Provjera radova – nastavak</u>

- Izvještaj o izvornosti se može generirati za sljedeće vrste dokumenata: Microsoft Word, PowerPoint, WordPerfect, PostScript, PDF, HTML, RTF, OpenOffice (ODT), Hangul (HWP), Google Docs (predano kroz Google Drive), plain text files.
- Moguće je pregledavati pojedinačne dokumente, skupove dokumenata, dijelove dokumenta i komprimirane datoteke.
- Autor rada može biti upisani ili neupisani student. Ako je autor rada upisani student birate ga iz padajućeg izbornika, a ako nije upisan upisujete ga naknadno.

|                   | STEP 🔵 🔿          |
|-------------------|-------------------|
|                   |                   |
|                   |                   |
| ~                 |                   |
|                   |                   |
|                   |                   |
|                   |                   |
|                   |                   |
|                   |                   |
|                   |                   |
|                   |                   |
|                   |                   |
| vanje - test.docx | Clear file        |
|                   |                   |
|                   | vanje - test.docx |

### Generiranje izvještaja o izvornosti rada

### Popis predanih radova u postavljenom zadatku:

| Assignments                                                                                                    | Students Libraries Calendar Discussion | Preferences           |            |      |           |                                               |  |
|----------------------------------------------------------------------------------------------------|----------------------------------------|-----------------------|------------|------|-----------|-----------------------------------------------|--|
| NOW VIEWING, HOME > PROBA > PROBA2                                                                                                    |                                        |                       |            |      |           |                                               |  |
| About this page<br>This is your assignment inbox. To view a paper, click the paper's title. To view an Originality Report, click the paper's Originality Report icon in the similarity column. A ghosted icon indicates that the Originality Report has not yet been generated.<br>proba2<br>INBOX   NOW VIEWING: NEW PAPERS * |                                        |                       |            |      |           |                                               |  |
| Submit File                                                                                                    | ]                                      |                       |            |      | Ed        | it assignment settings   Email non-submitters |  |
|                                                                                                    | AUTHOR                                 | TITLE                 | SIMILARITY | FILE | PAPER ID  | DATE                                          |  |
|                                                                                                    | Lara Tester                            | Francuski             |            | ٥    | 738870898 | 17-Nov-2016                                   |  |
|                                                                                                    | Ana Anić                               | crosbl1               | 0%         |      | 730796893 | 02-Nov-2016                                   |  |
|                                                                                                    | Iva Ivic                               | dabar-provjera        | 0%         |      | 734009248 | 08-Nov-2016                                   |  |
|                                                                                                    | Ante A                                 | dipl na engl preveden | 12%        |      | 730817124 | 02-Nov-2016                                   |  |
|                                                                                                    | Dabarproba2 Luka                       | lukic                 | 12%        |      | 734011944 | 08-Nov-2016                                   |  |
|                                                                                                    | Gorica Lovrić                          | diplproba             | 13%        | ٥    | 730807748 | 02-Nov-2016                                   |  |

Nakon učitavanja rada u sustav potrebno je nekoliko minuta za proces provjere. Kada je izvještaj o izvornosti spreman, na popisu radova prikazat će se postotak podudarnosti i pravokutnik odgovarajuće boje. Ako izvještaj još nije gotov pokraj naziva rada bit će prikazan sivi pravokutnik.

# Tumačenje izvještaja

# Izvještaj o izvornosti rada sadrži popis i postotke svih nađenih podudarnosti.

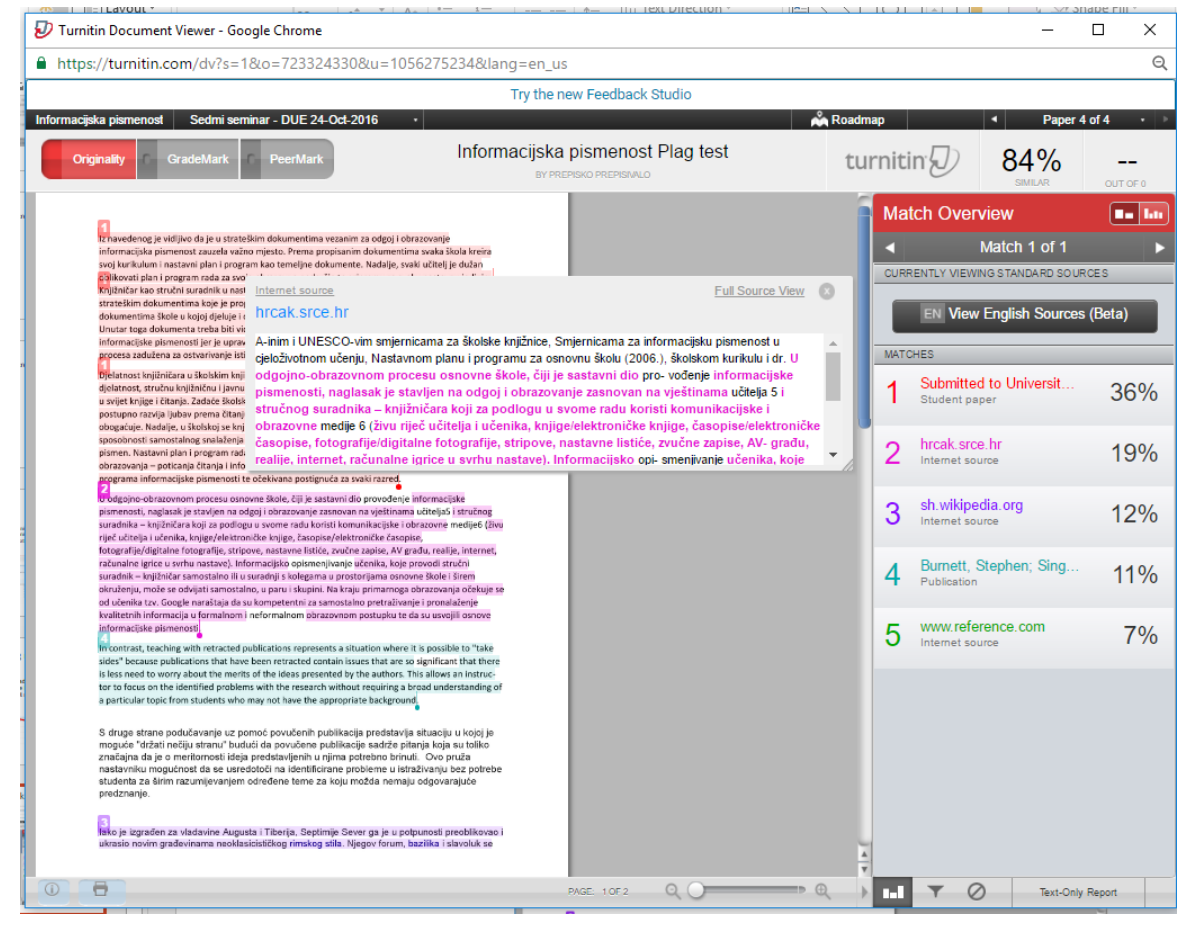

# Vrste prikaza podudarnosti

- Match Overview (prikaz grupiranih najvećih podudarnosti): Popis svih područja podudarnosti. Podudarnosti su prikazane u bojama, grupirane i sortirane od najvišeg do najmanjeg postotka.
- All Sources: Popis svih podudarnosti.
- Match Breakdown: Prikaz pojedinih podudarnosti unutar grupiranih najvećih podudarnosti (Match Overview)
- Direct Source Comparison: Usporedni prikaz studentskog rada

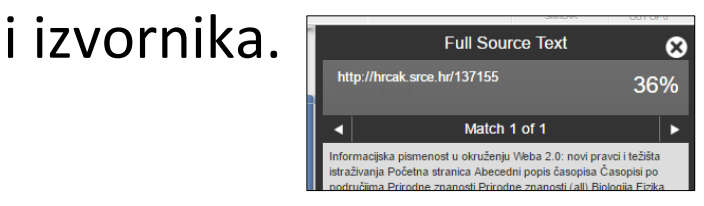

### <u>Isključivanje citiranog teksta, popisa literature ili</u> manjih podudarnosti iz izvještaja o podudarnosti

1. Odaberite ikonu Filter and Settings na dnu stranice izvještaja

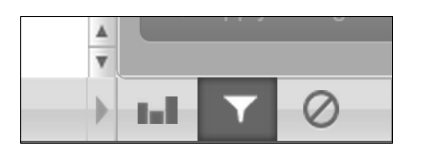

2. U desnom prozoru će se otvoriti Filters & Settings opcije. Kako biste iz izvještaja isključili citirani tekst odaberite opciju Exclude Quotes, a kako biste isključili popis literature odaberite Exclude Bibliography opciju

| Filters & Settings   |  |
|----------------------|--|
| FILTERS              |  |
| Exclude Quotes       |  |
| Exclude Bibliography |  |

 Ovaj filter treba biti prethodno već postavljen kod otvaranja kolegija na vrijednost 5 riječi. Ovdje ga je moguće primijeniti ako je prethodno zaboravljen

Exclude sources that are less than:

| $\odot$                 | 6 | words |  |  |  |
|-------------------------|---|-------|--|--|--|
| 0                       |   | %     |  |  |  |
| O Don't exclude by size |   |       |  |  |  |

4. Odaberite Apply Changes opciju na dnu stranice.

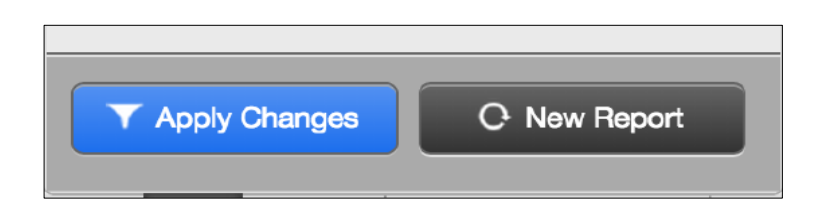

# Translated matching (Beta)

Translated Matching je dodatna usluga (u razvojnoj fazi ???) koja radove na drugim jezicima prevodi na engleski jezik i uspoređuje s engleskim izvorima.

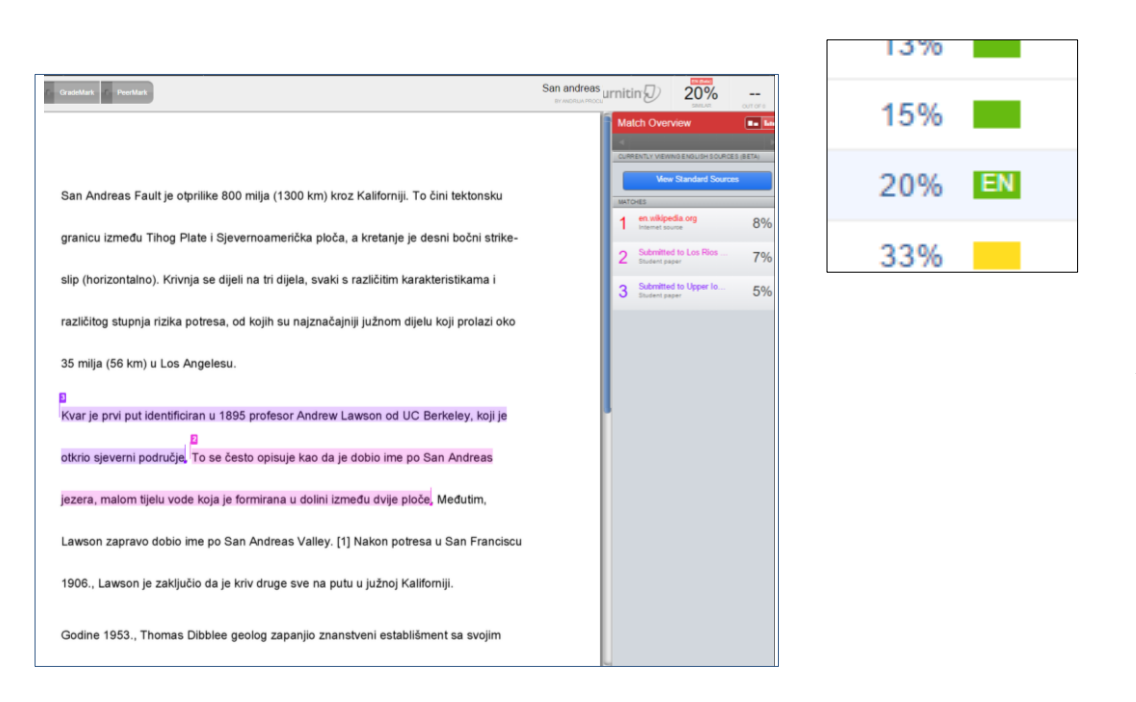

Koji jezici su uključeni u uslugu translated matching?

Arapski, kineski, češki, danski, nizozemski, farsi, finski, francuski, njemački, grčki, hebrejski, mađarski, talijanski, japanski, korejski, norveški, portugalski, rumunjski ruski, srpski, slovački, slovenski, španjolski, švedski, tajlandski i turski